# FICHE 24 Fiche élève

# Un mini journal autour des réécritures

À la manière des groupements de textes de votre manuel sur le thème des réécritures, vous allez vous intéresser à d'autres réécritures et créer un magazine numérisé qui vous permettra de mettre en avant vos découvertes.

## **1** Recherches documentaires

*a*. Comme vous l'avez vu dans votre manuel, le sujet d'une œuvre peut être repris à travers des réécritures, sous la forme de genres variés (un conte, un poème, une œuvre musicale, une œuvre picturale, etc.). Choisissez une œuvre (ou un thème) et faites des recherches de façon à collecter des extraits de réécritures de ces œuvres (textes, images, œuvres musicales, critiques...).

Utilisez les informations du tableau suivant de façon à balayer le plus largement possible le champ des réécritures de l'œuvre choisie.

| Œuvre d'origine                        | Réécriture 1                           | Réécriture 2           | Œuvre musicale         |
|----------------------------------------|----------------------------------------|------------------------|------------------------|
|                                        |                                        |                        | ou picturale           |
| – Choisissez un extrait                | – Proposez une                         | - Procédez de la même  | - Procédez de la même  |
| de l'œuvre, celui qui                  | présentation de                        | façon.                 | façon.                 |
| vous paraît le plus                    | l'œuvre.                               | – Vous pouvez aussi    | – Pensez à chercher    |
| représentatif ou qui                   | <ul> <li>Indiquez le nom de</li> </ul> | chercher des critiques | des œuvres musicales,  |
| vous plaît                             | l'auteur, le titre de                  | de l'œuvre.            | des tableaux           |
| particulièrement.                      | l'œuvre, la date de                    |                        | (peinture), mais aussi |
| <ul> <li>Indiquez le nom de</li> </ul> | parution.                              |                        | des sculptures.        |
| l'auteur, le titre de                  |                                        |                        | – Ajoutez un portrait  |
| l'œuvre, la date de                    | Aioutez un portrait                    |                        | de l'artiste.          |
| parution.                              | de l'auteur                            |                        |                        |
| – Ajoutez un portrait                  | uc i autoui.                           |                        |                        |
| de l'auteur.                           |                                        |                        |                        |

**b.** Pour vous aider, voici des exemples de réécritures, tirés de votre manuel.

| Œuvre d'origine                                        | Réécriture 1                              | Réécriture 2                                                                                 | Œuvre musicale<br>ou picturale                                              | Autres                                    |
|--------------------------------------------------------|-------------------------------------------|----------------------------------------------------------------------------------------------|-----------------------------------------------------------------------------|-------------------------------------------|
| <b>Autour d'Ulysse</b><br>Homère,<br><i>L'Odyssée.</i> | Fénelon,<br><i>Télémaque</i> .            | Jean Giraudoux,<br>La guerre de<br>Troie n'aura pas<br>lieu                                  |                                                                             | Jean Giono,<br>Naissance de<br>L'Odyssée. |
| Autour<br>d'Antigone<br>Sophocle,<br>Antigone.         | Anouilh,<br>Antigone.                     | Jean Cocteau,<br>La Machine<br>infernale.                                                    |                                                                             |                                           |
| Autour de<br>Don Juan<br>Molière,<br>Dom Juan.         | E. E. Schmitt,<br>La Nuit de<br>Valognes. | Charles<br>Baudelaire,<br>« Don Juan aux<br>enfers », in <i>Les</i><br><i>Fleurs du mal.</i> | Lorenzo Da<br>Ponte,<br><i>Dom Juan</i> (livret<br>de l'opéra de<br>Mozart) |                                           |

Fiche n° 24 – Un mini journal autour des réécritures – FICHE ELEVE © WEBLETTRES / LE ROBERT – Français 1<sup>re</sup> – Livre unique – Collection Passeurs de textes

| Autour de<br>Robinson<br>Daniel Defoe,<br>Robinson Crusoë                                                          | Michel Tournier,<br>Les Limbes du<br>Pacifique.                                                                       |                                                                                                    |                                                                                                    |                                                                     |
|----------------------------------------------------------------------------------------------------|----------------------------------------------------------------------------------------------------|----------------------------------------------------------------------------------------------------|----------------------------------------------------------------------------------------------------|---------------------------------------------------------------------|
| Claude Monet,<br>Le Déjeuner sur<br>l'herbe                                                                        | Une analyse du<br>tableau de Monet<br>dans <i>La Petite</i><br><i>fabrique de</i><br><i>littérature</i><br>(Magnard). | Pablo Picasso,<br>Le Déjeuner sur<br>l'herbe                                                                          | Giorgione, <i>La fête</i><br>champêtre.                                                                                                    | Raimondi,<br><i>Le Jugement de</i><br><i>Pâris</i> .                |
| Autour du Petit<br>chaperon rouge.<br>Charles Perrault,<br>Le Petit chaperon<br>rouge.                             | J-C. Mourlevat,<br>L'Enfant-océan.                                                                                    | Umberto Eco,<br>« Comment<br>réécrire le Petit<br>chaperon rouge »<br>in <i>Comment</i><br>voyager avec un<br>saumon. | Bande dessinée :<br>F'Murr,<br><i>Le Génie des</i><br><i>alpages.</i><br>Bande dessinée :<br>Gotlib,<br><i>Rubrique-à-brac.</i>                                                                                                    | Publicités mettant<br>en scène le petit<br>chaperon rouge.          |
| Virginia Woolf,<br>Mrs Dalloway                                                                                    |                                                                                                    |                                                                                                    | Cinéma :<br><i>Les Heures</i> ,<br>de M.<br>Cunningham.                                                                                                    | Transposition<br>filmique du<br>roman <i>Les</i><br><i>Heures</i> . |
| Autour du mythe<br>de Salomé<br>Évangile selon<br>Saint Matthieu,<br>XIV,1-12 ; selon<br>Saint Marc, VI,<br>14-29. | « Hérodias » in<br><i>Trois Contes</i> de<br>Gustave Flaubert.                                                        | Apollinaire,<br><i>Alcools</i> (« Zone »,<br>« Salomé », « Le<br>brasier »)                                           | <ul> <li>Odilon redon,<br/><i>Tête flottant dans</i><br/><i>un paysage</i>.</li> <li>Gustave<br/>Moreau, <i>Orphée</i>.</li> <li>Richard Strauss,<br/><i>Salomé</i>, opéra en<br/>un acte.</li> <li>Florent Schmitt,<br/><i>La tragédie de</i><br/><i>Salomé</i>, drame en<br/>deux actes et sept<br/>tableaux.</li> </ul> | Marguerite<br>Yourcenar, <i>La</i><br>Veuve Aphrodisia.             |

Vos recherches pourront être menées sur Internet mais également au CDI ou chez vous.

#### 2 Mettre en page les recherches

Maintenant que vous possédez un certain nombre d'œuvres et d'illustrations, choisissez un logiciel de traitement de texte.

Mettez en forme votre travail de façon à mêler les extraits littéraires et les illustrations.

Pour les liens vers les documents audio ou vidéo, prévoyez un emplacement et indiquez les URL. Pour les activer lors de la publication, référez-vous à la fiche technique.

#### 3 Créer le livret Calaméo

Calaméo est une application pour créer, à partir d'un fichier texte, un magazine électronique en ligne, c'est-à-dire un document recréant le mode de lecture d'un document papier, sur lequel on peut feuilleter les pages, les marquer, zoomer... Le nom « Calaméo » est la contraction du mot « calame » (roseau taillé en pointe dont on se sert pour l'écriture) et du préfixe « néo ». *a*. Votre livret Calaméo a été créé. Connectez-vous sur <u>http://fr.calameo.com/</u> pour le voir.

**b.** Suivez les instructions de la fiche technique « **insérer des liens dans la publication** » cidessous pour insérer dans votre livret les liens vers les différents médias que vous avez recueillis lors de vos recherches (images, sons, vidéos).

### FICHE TECHNIQUE INSERER DES LIENS DANS LA PUBLICATION

En mettant en page vos recherches, vous avez prévu l'emplacement de ces liens et indiqué les URL. Il s'agit maintenant de les insérer de façon à permettre d'y accéder directement lors de la lecture de la publication.

Différents types de liens peuvent être insérés dans la publication, notamment :

- Liens vers d'autres pages de la publication, permettant d'en savoir plus sur un sujet sans avoir à feuilleter l'ensemble ;
- Liens vers des sites Internet ;
- Liens permettant d'insérer un son MP3 ou une vidéo YouTube lisibles directement à partir de la publication.

#### Pour insérer vos liens

- 1. Rendez-vous dans « Vos publications ».
- 2. Cliquez sur l'icône de la publication : une nouvelle page s'ouvre ; dans cette nouvelle page, cliquez sur « Éditeur de liens » à droite de l'icône de la publication.
- 3. La publication s'ouvre alors dans une nouvelle fenêtre : l'icône de gestion des liens apparaît à gauche au-dessus de votre publication.
- 4. En cliquant dessus, vous ouvrez une boîte de dialogue vous permettant de choisir le type de lien à insérer.

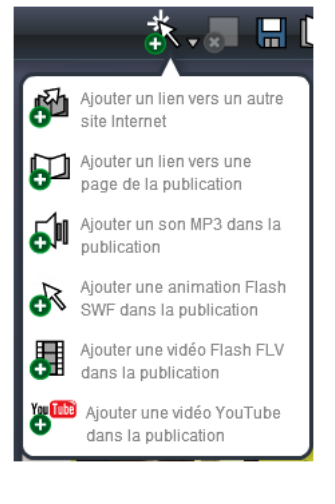

- 5. Rendez-vous sur la page sur laquelle vous souhaitez insérer le lien.
- Cliquez sur l'icône de gestion des liens et choisissez dans la boîte de dialogue d'édition le type de lien que vous souhaitez insérer.
- Un rectangle rose apparaît sur votre page : c'est la zone

qui va vous permettre d'insérer le lien où vous le voulez dans la page. Déplacez ce rectangle rose par simple « glisser-déposer » vers l'endroit de la page où vous voulez insérer le lien. Utilisez les

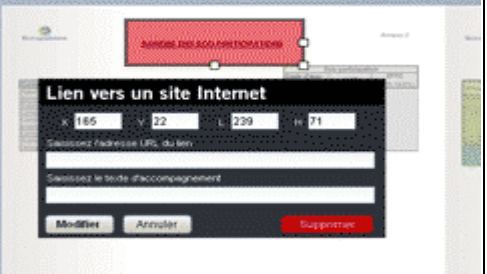

poignées de la zone de lien pour la redimensionner à la taille souhaitée.

8. Saisissez les informations nécessaires dans la boîte de dialogue d'édition puis cliquez sur « Modifier ».

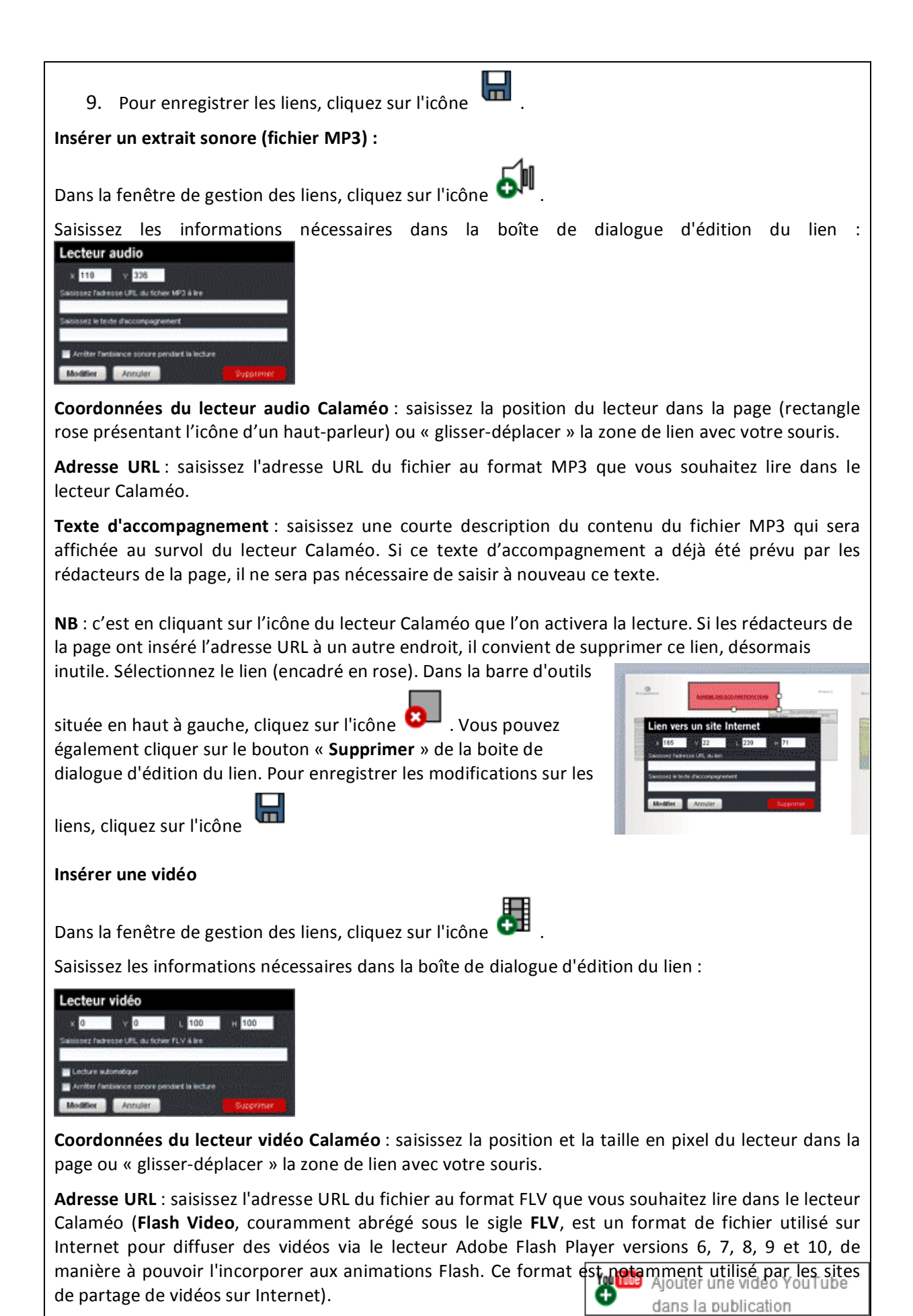

Fiche n° 24 – Un mini journal autour des réécritures – FICHE ELEVE © WEBLETTRES / LE ROBERT – Français 1<sup>re</sup> – Livre unique – Collection Passeurs de textes

#### Internet).

Si vous voulez insérer des liens vers YouTube, la boîte de dialogue d'édition du lien vous le propose :

**Lecture automatique** : cochez cette option pour que la lecture de la vidéo commence à l'arrivée de l'Internaute sur la page.

**NB** : c'est en cliquant sur l'écran que l'on activera la lecture. Si les rédacteurs de la page ont inséré l'adresse URL à un autre endroit, il convient de supprimer ce lien, désormais inutile. Il faut pour cela poser la flèche de la souris sur le lien (encadré en rose) et revenir dans la boîte de dialogue d'édition du lien pour cliquer sur « Supprimer ».